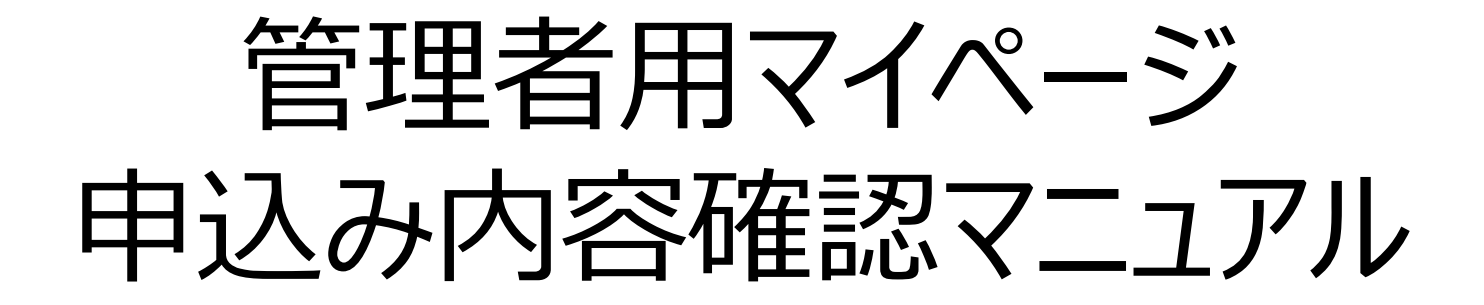

一般財団法人 保健福祉振興財団

## ①サイトへのアクセス方法

当財団ホームページの各研修事業に管理者用マイページ (申込内容の確認はこちら)のURLを用意しています。

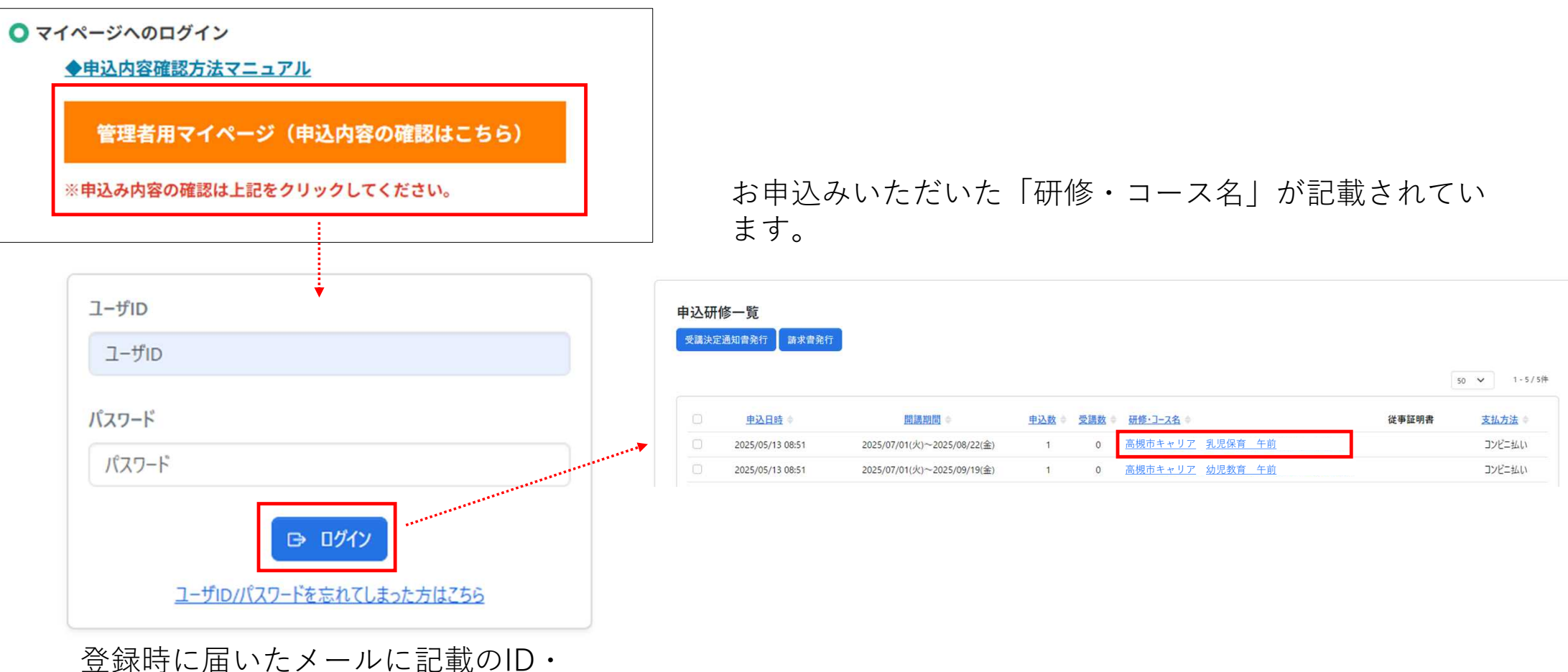

パスワードを入力してください。

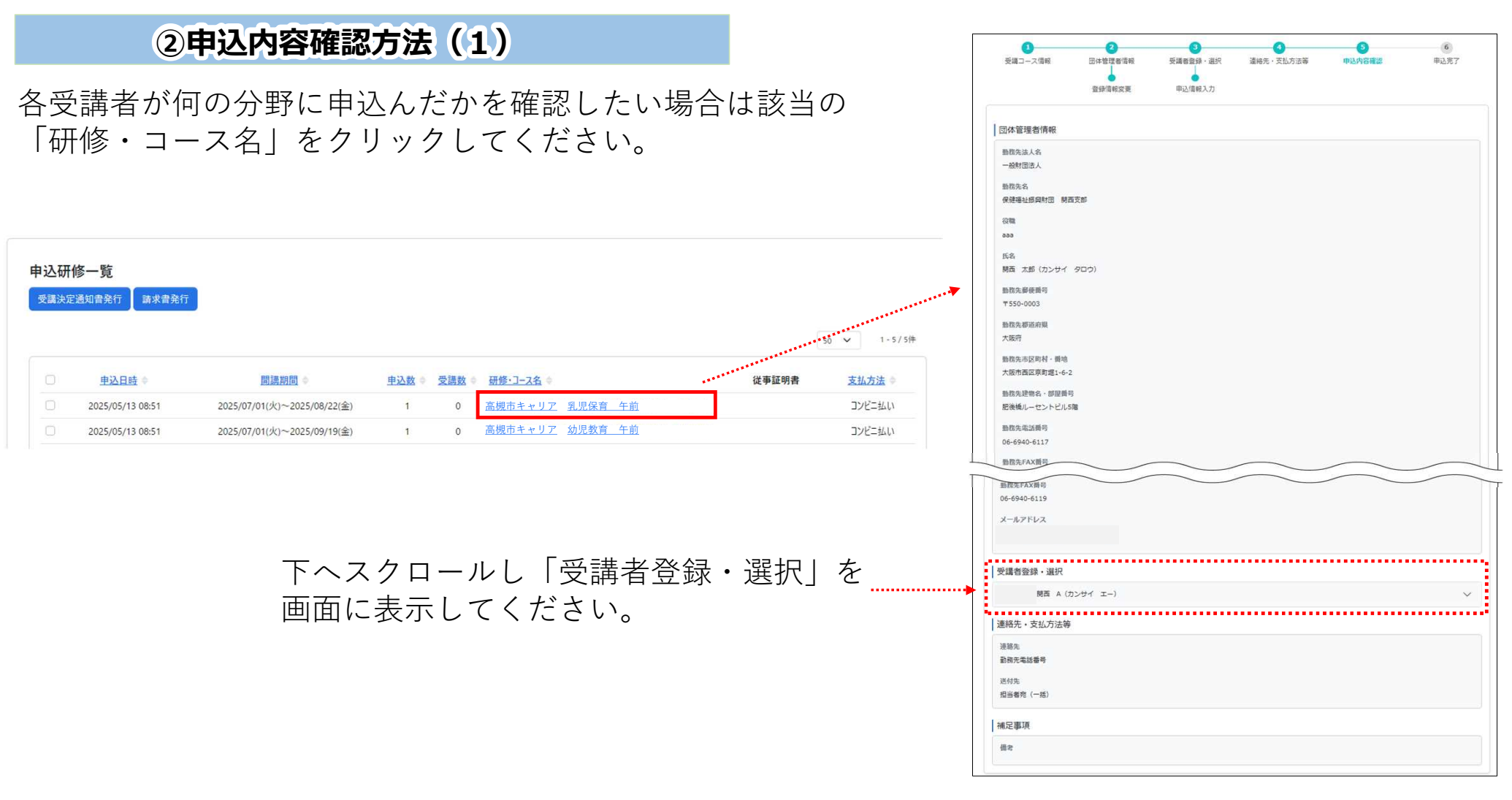

※確認したい受講者が表示されない場合は「申込研修一覧」に戻り、該当する受講者が申込んだ 「申込日時」「研修・コース名」をクリックしてください。 ※受講者情報が表示されない場合、正しくお申込みが完了できていない可能性があります。

## ②申込内容確認方法(2)

|                                                         | 申込んだ分野と登録情報が表示されます。                                                                                                    |
|---------------------------------------------------------|----------------------------------------------------------------------------------------------------|
| 勤務先FAX番号<br>06-6940-6119                                |                                                                                                    |
| メールアドレス                                                 | · 関西 A (カンサイ エー) へ                                                                                                    |
| 受講者登録・選択                                                | 受講コース情報     第1希望申込み分野                                                                                                    |
| 問西 A (カンサイ エ−)                                          | ▶ 乳児保育·                                                                                                    |
| 連絡先・支払方法等   連絡先   動務先電話番号   送付先   担当者宛 (一括)   補足事項   備考 | 受講者情報 ※ ※ ※ ※ ※ ※ ※ ※ ※ ※ ※ ※ ※ ※ ※ ※ ※ ※ ※ ※ ※ ※ ※ ※ ※ ※ ※ ※ ※ ※ ※ ※ ※ ※ ※ ※ ※ ※ ※ ※ ※ ※ ※ ※ ※ ※ ※ ※ ※ ※ ※ ※ ※ ※ ※ ※ ※ ※ ※ ※ ※ ※ ※ ※ ※ ※ ※ ※ ※ ※ ※ ※ ※ ※ ※ ※ ※ ※ ※ ※ ※ ※ ※ ※ ※ ※ ※  ※ ※ ※ ※ ※ ※ ※ ※ ※ ※ ※ ※ ※ ※ ※ ※ ※ ※ ※ ※ ※ ※ ※ ※ ※ ※ ※ ※ ※ ※ |
| 該当する受講者の右側に記載の「 🗸 」をクリックし<br>てください。                     | 勝帯電話番号<br>06-6940-6117<br>自宅郵便番号<br>550-0003<br>自宅都道府県<br>大阪府<br>自宅市区町村・播地<br>大阪市西区京町塊1-6-2                                                                                                    |